#### **BAB IV**

#### HASIL DAN PEMBAHASAN

#### 4.1 Metode Pengumpulan Data

Penyusunan skripsi ini dilakukan dengan menggunakan beberapa metode yang dapat mendukung penulisan, baik dalam pengumpulan data maupun informasi yang diperlukan, untuk mendapatkan kebenaran materi uraian pembahasan.

#### 4.1.1 Wawancara

Wawancara sendiri merupakan salah satu bentuk usaha sistematis, untuk melakukan sebuah pengumpulan data ataupun informasi yang diperlukan selama penelitan, dengan cara memberikan sebuah pertanyaan kepada pihak terkait baik dari guru BK (Bimbingan konseling) dan siswa/i, yang hasinya menjadi sumber data yang relevan dengan penelitian yang dilakukan. Dengan adanya wawancara sendiri dapat memperoleh sebuah informasi yang lebih lengkap serta akurat, informasi tersebut nantinya dapat melengkapi kebutuhan yang diperlukan oleh sistem. Hasil data dari wawancara yang dilakukan pada SMP Al-Huda antara lain:

- 1. Data dari bimbingan konseling yang sedang berjalan di SMP Al-Huda.
- 2. Data profil sekolah SMP Al-Huda Jati agung.
- Pelanggaran apa saja yang kerap kali terjadi terhadap siswa/i SMP Al-Huda Jati agung.

#### 4.1.2 Observasi

Pada metode observasi, peneliti turun langsung kelapangan dan melakukan pengamatan untuk mengetahui secara langsung keadaan objek penelitian yang sebenernya. Hal ini bertujuan untuk memperoleh penjelasan mengenai data-data dan informasi yang dibutuhkan dalam penelitian SMP Al-Huda Jati agung.

### 4.1.3 Studi Pustaka

Studi pustaka ini dilakukan dengan penunjangan penelitian dengan mencar data-data dari buku maupun jurnal penelitian sejenisnya.

### 4.2 Hasil Implementasi

Hasil penelitian monitoring dan konsultasi bimbingan konseling SMP Al-Huda Jati agung adalah hasil rancangan perankat lunak dan diimplementasikan menjadi sebuah Website. Berikut adalah hasil tampilan aplikasi yang dirancang.

### a. Tampilan Halaman Login

Halaman login suatu tampilan program yang menampilkan from login yang berfungsi untuk mengakses dalam website sistem monitoring dan konsultasi yang di tunjukan pada gambar 4.1.

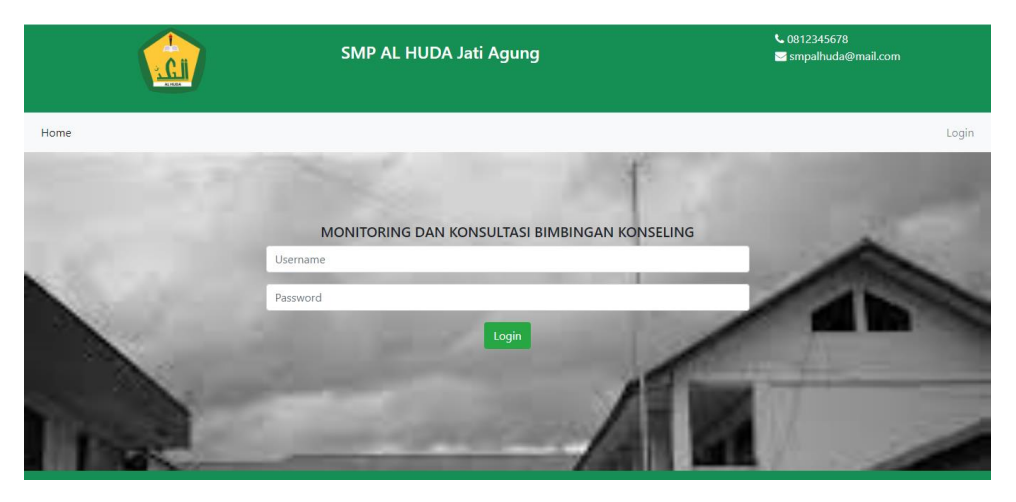

Gambar 4.1 Halaman Login.

### b. Tampilan Halaman Dasboard Admin

Pada tampilan halaman utama sistem aplikasi monitoring dan konsultasi bimbingan konseling untuk admin menampilkan menu monitoring, konsultasi, data siswa dan grafik dari hasil monitoring siswa dalam satu bulan.

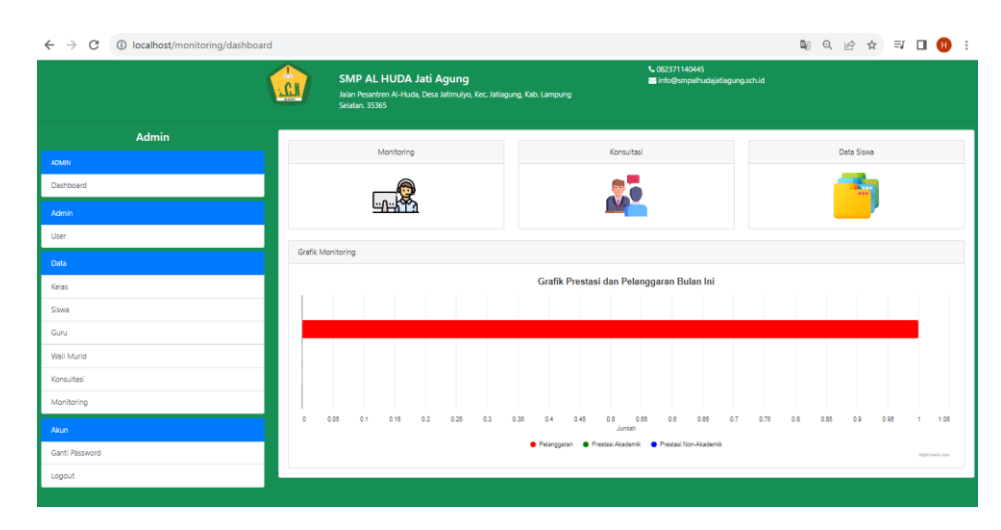

Gambar 4.2 Menu Dasboard.

Kemudian pada sebelah kiri tampilan terdapat beberapa menu yang di gunakan admin untuk mengelolah data siswa untuk melakukan monitoring dari perkembangan siswa dalam pembelajaran atau akitifitas siswa dalam lingkungan sekolah.

1. Admin

Admin disini dipergunakan untuk menampilkan hamalan dasboard dan mengelola data user, data siswa, data wali murid, data guru dan data dari monitoring dan konsultasi siswa. Admin ini merupakan data utama yang nantinya di gunakan untuk memantau perkembangan siswa dalam ruang lingkup sekolah, pemantauan itu sendiri melalui pengolahan data siswa berdasarkan hasil dari monitoring dan konsultasi siswa.

2. Data

Pada bagian data, admin mengolah data siswa, guru dan wali murid. Data tersebut nantinya akan mendukung atau melengkapi data dalam monitoring dan konsultasi. Sehingga dapat mempermudah guru dalam memonitoring siswa, dan mempermudah siswa dalam melakukan konsultasi sehingga wali murid mendapat informasi dari hasil data monitoring dan konsultasi siswa dengan cepat dan efektif. 3. Data Laporan

Pada bagian proses ini, digunakan untuk melihat keseluruhan dari hasil monitoring yang terdiri dari poin pelanggaran dan dapat melihat prestasi akademik yang didapat oleh siswa. Selain itu, dapt melihat dari hasil konsultasi yang di lakukan oleh siswa.

#### c. Tampilan Halaman Data User.

Pada gambar dibawah ini menunjukan data-data siswa dan wali murid yang nantinya digunakan untuk user dalam mengakses *website* monitoring dan konsultasi bimbingan konseling pada SMP Al-Huda Jati agung.

| (              |           | SMP AL HUDA Jati Agung |       | €_0812245678<br>■ smpahuda@mail.com |              |
|----------------|-----------|------------------------|-------|-------------------------------------|--------------|
| Admin          | Data User |                        |       |                                     | Tambah Kelas |
| ADMIN          |           |                        |       |                                     |              |
| Dashboard      | No        | Username               | Level |                                     |              |
| Admin          | 2         | 1911050144             | siswa | reset password hapus                |              |
| User           | 3         | 1911050142             | siswa | reset password hapus                |              |
| Data           | 4         | 1911050149             | siswa | reset password hapus                |              |
| Kelas          | 5         | 1911050100             | siswa | reset password. hapus               |              |
| Siswa          |           |                        |       |                                     |              |
| Guru           |           |                        |       |                                     |              |
| Wali Murid     |           |                        |       |                                     |              |
| Konsultasi     |           |                        |       |                                     |              |
| Monitoring     |           |                        |       |                                     |              |
| Akun           |           |                        |       |                                     |              |
| Ganti Password |           |                        |       |                                     |              |
| Logout         |           |                        |       |                                     |              |
|                |           |                        |       |                                     |              |

Gambar 4.3 Halaman Data User.

### d. Tampilan Data Siswa.

Pada halaman ini admin melakukan pengimputan data siswa yang akan digunakan untuk pungguna dalam mengakses website monitoring dan konsultasi bimbingan konseling.

| ← → C () localhost/monitoring/admin/sis | wa           |                                                  |                                              |                           |                                          |               | ∰ Q, | ዸ ☆        |        | :     |
|-----------------------------------------|--------------|--------------------------------------------------|----------------------------------------------|---------------------------|------------------------------------------|---------------|------|------------|--------|-------|
|                                         |              | SMP AL HU<br>Jalan Pesantren A<br>Selatan, 35365 | DA Jati Agung<br>I-Huda, Desa Jatimulyo, Kec | . Jatiagung, Kabi Lampung | ⊾ 082371140445<br>⊠ info@smpalhudajatiag | ingischild    |      |            |        |       |
| Admin                                   | Data Siswa   |                                                  |                                              |                           |                                          |               |      |            | Tambah | Siswa |
| ADMIN                                   |              |                                                  |                                              |                           |                                          |               |      |            |        |       |
| Dashboard                               | Siswa Be     | hasil disimpan.                                  |                                              |                           |                                          |               |      |            |        |       |
| Admin                                   | Filter Kelas |                                                  |                                              |                           |                                          |               |      |            |        |       |
| User                                    | Excel        | POF                                              |                                              | ·                         |                                          |               | Sea  | rch:       |        |       |
| Data                                    | No           | Foto                                             | NISN                                         | Nama Siswa                | Kelas                                    | Tanggal Lahir |      |            |        |       |
| Kelas                                   | 1            |                                                  | 0081503868                                   | ABDI JELANNG RAMDHAN      | VII                                      | 2008-08-20    |      | ubah hapus |        | _     |
| Siswa                                   | 2            |                                                  | 0086144662                                   | ABEL SUS ASTARI           | VII                                      | 2008-12-10    |      | ubah hapus |        |       |
| Guru                                    |              |                                                  |                                              |                           |                                          |               |      |            |        |       |
| Wali Murid                              | 3            |                                                  | 0102663218                                   | ABEL SYAFA AZ-ZAHRA       | DX                                       | 2010-03-28    |      | ubah hapus |        |       |
| Konsultasi                              | Showing 1 t  | o 3 of 3 entries                                 |                                              |                           |                                          |               |      | Previous   | 1      | Next  |
| Monitoring                              |              |                                                  |                                              |                           |                                          |               |      |            |        |       |
| Akun                                    |              |                                                  |                                              |                           |                                          |               |      |            |        |       |
| Ganti Password                          |              |                                                  |                                              |                           |                                          |               |      |            |        |       |
| Logout                                  |              |                                                  |                                              |                           |                                          |               |      |            |        |       |
|                                         |              |                                                  |                                              |                           |                                          |               |      |            |        |       |

Gambar 4.4 Halaman Data Siswa.

### e. Tampilan Data Wali Murid.

Pada gambaran 4.5 menunjukan data-data wali murid yang sudah dikelola oleh admin untuk digunakan dalam pengaksesan website.

| $\leftrightarrow$ $\rightarrow$ C (i) localhost/monitoring/admin/walk |           |                                                         |                                                            |              |                            |                               | B€ C        | ŀ  | ☆     | ≡ſ     |       | 8         |
|-----------------------------------------------------------------------|-----------|---------------------------------------------------------|------------------------------------------------------------|--------------|----------------------------|-------------------------------|-------------|----|-------|--------|-------|-----------|
| (                                                                     |           | SMP AL HUDA<br>Jalan Pesantren Al-Hud<br>Selatan. 35365 | <b>Jati Agung</b><br>Ia, Desa Jatimulyo, Kec: Jatiagung, K | ab. Lampung  | ⊾ 082371140<br>🖬 info@smpi | 945<br>alhudajatiagung.sch.id |             |    |       |        |       |           |
| Admin                                                                 | Data Wali |                                                         |                                                            |              |                            |                               |             |    |       |        | Tan   | ıbah Wali |
| ADMIN                                                                 | Excel     | PDF                                                     |                                                            |              |                            |                               |             | Se | arch: |        |       |           |
| Dashboard                                                             | No        | NIK                                                     | Nama Wali                                                  | No Hp        | Tanggal Lahir              | Siswa                         |             |    |       |        |       |           |
| Admin                                                                 | 1         | 180113070672000                                         | MUHAMMAD JUNAEDI                                           | 082398323013 | 1997-03-20                 | Tambah Siswa                  |             |    | _     | ubah   | hapus |           |
| User                                                                  |           |                                                         |                                                            |              |                            | ABDI JELANNG RAM              | IDHAN hapu: | 5  |       |        |       |           |
| Data                                                                  | Showing 1 | to 1 of 1 entries                                       |                                                            |              |                            |                               |             |    | Pr    | evious | 1     | Next      |
| Kelas                                                                 |           |                                                         |                                                            |              |                            |                               |             |    |       |        |       |           |
| Siswa                                                                 |           |                                                         |                                                            |              |                            |                               |             |    |       |        |       |           |
| Guru                                                                  |           |                                                         |                                                            |              |                            |                               |             |    |       |        |       |           |
| Wali Murid                                                            |           |                                                         |                                                            |              |                            |                               |             |    |       |        |       |           |
| Konsultasi                                                            |           |                                                         |                                                            |              |                            |                               |             |    |       |        |       |           |
| Monitoring                                                            |           |                                                         |                                                            |              |                            |                               |             |    |       |        |       |           |
| Akun                                                                  |           |                                                         |                                                            |              |                            |                               |             |    |       |        |       |           |
| Ganti Password                                                        |           |                                                         |                                                            |              |                            |                               |             |    |       |        |       |           |
| Logout                                                                |           |                                                         |                                                            |              |                            |                               |             |    |       |        |       |           |

Gambar 4.5 Halaman Data Wali Murid.

### f. Tampilan Halaman Konsultasi pada Admin.

Pada tampilan gambar 4.6 guru BK (bimbingan konseling) sebagai admin akan menampilkan keluhan yang disampaikan oleh siswa dan menjawab keluhan tersebut.

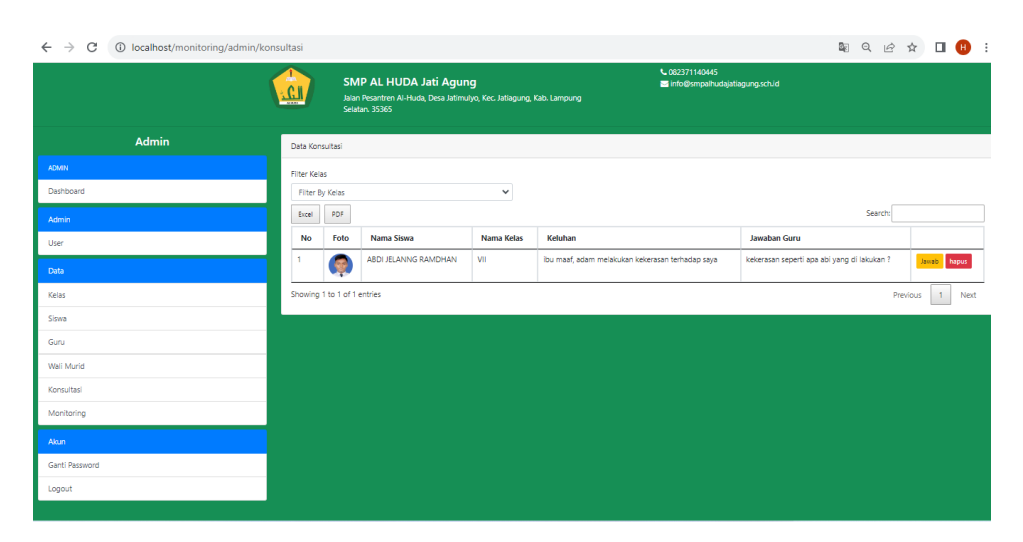

Gambar 4.6 Halaman Konsultasi Admin.

### g. Tampilan Halaman Monitoring.

Guru BK (Bimbingan Konseling) sebagai admin akan menginput data siswa baik dari prestasi akademik maupun non akademik dan pemberian poin pada pelanggaran yang dilakukan oleh siswa pada sistem aplikasi monitoring dan konsultasi bimbingan konseling berbasis web seperti yag ditampilkan pada gambar 4.7.

| (              |            | SMP AL HI              | UDA Jati Agung |             | €0<br>≣¤ | 812345678<br>mpalhuda@mail.com |            |                   |
|----------------|------------|------------------------|----------------|-------------|----------|--------------------------------|------------|-------------------|
| Admin          | Data Monit | loring                 |                |             |          |                                |            | Tambah Monitoring |
| ADMN           | _          |                        |                |             |          |                                |            | _                 |
| Dashboard      | Monitor    | ing Berhasil disimpan. |                |             |          |                                |            |                   |
|                | No         | Nama Siswa             | Nama Kelas     | Pelanggaran | Point    | Prestasi                       | Tanggal    |                   |
| User           | 1          | Annisa Nurul Putri     | VII a          | 0           | 80       | Non Akademik                   | 2023-03-02 | hapus             |
|                | 2          | Bela Sari Alfateha     | VII a          | 0           | 90       | Akademik                       | 2023-01-22 | hapus             |
| Kelas          | 3          | Yolanda Rara Sasti     | IX b           | 1           | 30       | Bukan Prestasi                 | 2023-01-24 | hapus             |
| Siswa          |            |                        |                |             |          |                                |            |                   |
| Guru           |            |                        |                |             |          |                                |            |                   |
| Wali Murid     |            |                        |                |             |          |                                |            |                   |
| Konsultasi     |            |                        |                |             |          |                                |            |                   |
| Monitoring     |            |                        |                |             |          |                                |            |                   |
| Alun           |            |                        |                |             |          |                                |            |                   |
| Ganti Password |            |                        |                |             |          |                                |            |                   |
| Logout         |            |                        |                |             |          |                                |            |                   |
|                |            |                        |                |             |          |                                |            |                   |

Gambar 4.7 Halaman Monitoring Admin.

### h. Tampilan Halaman Monitoring pada User.

Pada gambar 4.8 merupakan tampilan dari riwayat monitoring siswa yang telah dilakukan oleh guru BK (bimbingan konseling) ataupun data yang didapat pada hasil monitoring wali murid pada kelas masing-masing, yang nantinya akan diguanakan untuk laporan pada setiap akhir bulan.

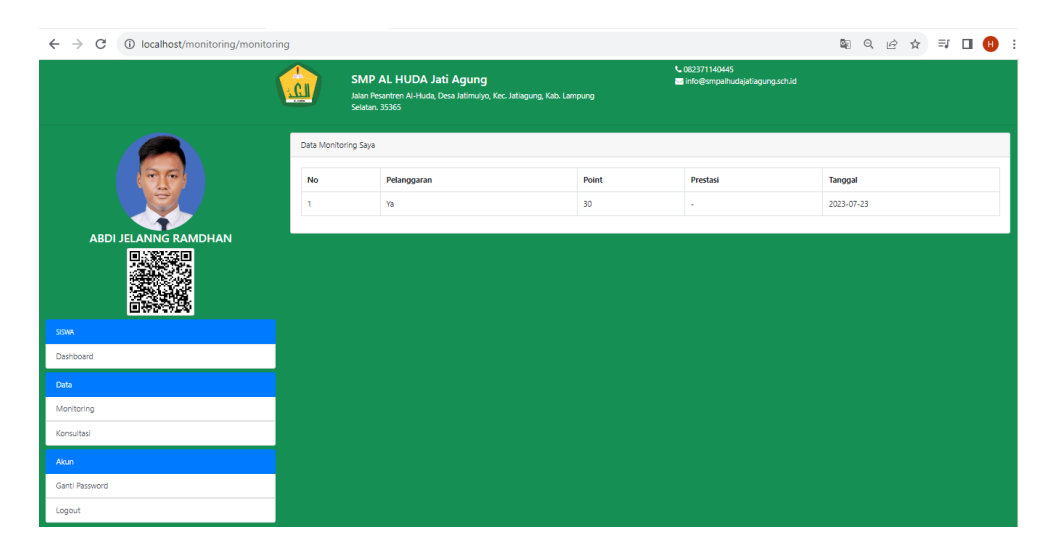

Gambar 4.8 Halaman Monitoring User.

### i. Tampilan Pada Halaman Konsultasi pada User.

Pada gambar 4.9 merupakan gambaran siswa yang dapat melakukan konsultasi tentang kendala apa saja yang dapat menghambat proses pembelajaran atau dalam lingkungak sekolah.

| $\leftrightarrow$ $\rightarrow$ C (i) localhost/monitoring/konsulta | asi        |                                                                                                    |                                                    | C <sub>2</sub> | Q | Ê | ☆ | ≡J    | • •          | 1 |
|---------------------------------------------------------------------|------------|----------------------------------------------------------------------------------------------------|----------------------------------------------------|----------------|---|---|---|-------|--------------|---|
|                                                                     |            | SMP AL HUDA Jati Agung<br>Jalan Resartern Al-Huda, Desa Jatimulyo, Ker. Jatiagung, Kab. Lampung<br>Selatan, 35365 | ⊾ 082371140445<br>■ info@smpaihudajatiagung.sch.id |                |   |   |   |       |              |   |
|                                                                     | Data Konsu | /itasi Soya                                                                                                    |                                                    |                |   |   |   | Kirir | i Konsultasi |   |
|                                                                     | No         | Keluhan                                                                                                    | Jawaban Guru BK                                    |                |   |   |   |       |              |   |
|                                                                     | 1          | ibu maaf, adam melakukan kekerasan terhadap saya                                                                  | kekerasan seperti apa abi yang di lakuka           | n ?            |   |   |   |       |              |   |
| ABDI JELANNG RAMDHAN                                                |            |                                                                                                    |                                                    |                |   |   |   |       |              | d |
|                                                                     |            |                                                                                                    |                                                    |                |   |   |   |       |              |   |
| SISWA                                                               |            |                                                                                                    |                                                    |                |   |   |   |       |              |   |
| Dashboard                                                           |            |                                                                                                    |                                                    |                |   |   |   |       |              |   |
| Data                                                                |            |                                                                                                    |                                                    |                |   |   |   |       |              |   |
| Monitoring                                                          |            |                                                                                                    |                                                    |                |   |   |   |       |              |   |
| Konsultasi                                                          |            |                                                                                                    |                                                    |                |   |   |   |       |              |   |
| Akun                                                                |            |                                                                                                    |                                                    |                |   |   |   |       |              |   |
| Ganti Password                                                      |            |                                                                                                    |                                                    |                |   |   |   |       |              |   |
| Logout                                                              |            |                                                                                                    |                                                    |                |   |   |   |       |              |   |

Gambar 4.9 Halaman Konsultasi User.

## j. Tampilan Halaman Hasil Cetak Laporan.

Pada gambar 4.10 menunjukan tampilan dari hasil monitoring dan konsultasi siswa yang di peroleh dari pengimputan data oleh guru BK (Bimbingan Konseling) sebagai admin.

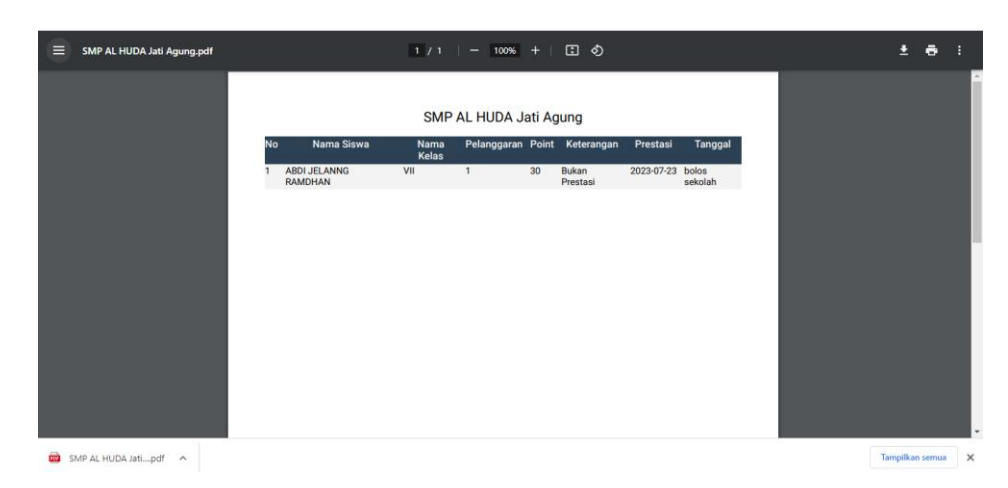

Gambar 4.10 Hasil Cetak Laporan

### 4.3 Hasil Pengujian Black Box.

| No | Data                                    | Diharapkan                                                                                                 | Respon                                                       | Keterangan |
|----|-----------------------------------------|----------------------------------------------------------------------------------------------------|--------------------------------------------------------------|------------|
| 1  | Username &<br>Password                  | Mampu masuk ke<br>halaman utama menu<br>Dasboard                                                           | Tombol login<br>dapat berfungsi<br>sesuai yang<br>diharapkan | Berhasil   |
|    | Username<br>password tidak<br>terdaftar | Sistem menolak akses<br>login dan<br>menampilkan pesan:                                                    | Tidak dapat<br>melakukan login                               | Berhasil   |
| 3  | Tambah Data<br>Kelas                    | Bisa memilih button<br>tambah kelas lalu<br>ngsisi from yang<br>tersedia kemudian<br>memilih simpan kelas. | Data berhasil<br>disimpan                                    | Berhasil   |
| 4  | Hapus tambah<br>data kelas              | Bisa menghapus<br>kelasahan di saat<br>pengisian data pada<br>halaman tambah kelas                         | Data berhasil<br>dihapus                                     | Berhasil   |
| 5  | Ubah data<br>kelas                      | Bisa melakukan<br>perubahan dari data<br>kelas yang terdaftar<br>pada sistem                               | Data berhasil<br>diubah                                      | Berhasil   |
| 6  | Tambah data<br>siswa                    | Bisa memilih menu<br>tambah siswa lalu<br>mengisi from yang<br>tersedia, kemudian<br>memilih simpan.       | Data berhasil<br>disimpan                                    | Berhasil   |
| 7  | Ubah tambah<br>data siswa               | Dapat melakukan perubahan dari data                                                                        | Data berhasil<br>terupdate                                   | Berhasil   |

|    |              | siswa yang terdaftar   |                     |          |
|----|--------------|------------------------|---------------------|----------|
|    |              | pada sistem            |                     |          |
| 8  | Hapus tambah | Dapat menghapus        | Data berhasil di    | Dorbogil |
|    | data siswa   | kesalahan disaat       | hapus dan siap      | Dernasn  |
|    |              | pengisisan data pada   | diisi dengan data   |          |
|    |              | menu tambah data       | yang benar          |          |
|    |              | siswa                  |                     |          |
| 9  | Tambah data  | Bisa memilih menu      | Data berhasil       |          |
|    | wali murid   | tambah data wali murid | disimpan            | Berhasil |
|    |              | lalu mengisi from yang |                     |          |
|    |              | tersedia kemudian      |                     |          |
|    |              | memilih simpan         |                     |          |
| 10 | Ubah tambah  | Dapat melakukan        | Data berhasil di    |          |
|    | data wali    | perubahan dari data    | rubah               | Berhasil |
|    | murid        | wali murid yang        |                     |          |
|    |              | terdaftar pada sistem  |                     |          |
| 12 | Hapus data   | Bisa melakukan         | Data berhasil       |          |
|    | wali murid   | penghapusan data wali  | dihapus             | Berhasil |
|    |              | murid yang sudah tidak |                     |          |
|    |              | di butuhkan oleh       |                     |          |
|    |              | sistem                 |                     |          |
| 13 | Detail data  | Dapat menampilkan      | Menampilkan         |          |
|    | konsultasi   | secara detail dari     | secara detail data  | Berhasil |
|    |              | keluhan siswa          | siswa dan keluhan   |          |
|    |              |                        | yang diajukan       |          |
|    |              |                        | pada guru BK        |          |
|    |              |                        | (bimbingan          |          |
|    |              |                        | konseling)          |          |
| 14 | Detail data  | Dapat melihat secara   | Menampilkan         |          |
|    | monitoring   | keseluruhan hasil dari | secara detail hasil | Berhasil |
|    |              | monitoring siswa       | monitoring siswa    |          |

 Tabel 4.1 Pengujian Halaman Admin pada aplikasi berbasis web.

| 15 | Hapus data<br>monitoring | Penghapusan<br>data<br>monitoring<br>siswa yang<br>sudah tidak lagi<br>dibutuhkan<br>oleh sistem                 | Data berhasil<br>terhapus                                                               | Berhasil |
|----|--------------------------|----------------------------------------------------------------------------------------------------|-----------------------------------------------------------------------------------------|----------|
| 16 | Detail laporan           | Dapat<br>menampilkan<br>keseluruhan<br>dari hasil<br>monitoring dan<br>kosultasi yang<br>dilakukan oleh<br>siswa | Dapat<br>mengunduh<br>hasil dari<br>monitoring dan<br>konsultasi<br>dalam bentuk<br>pdf | Berhasil |

| Tabel 4 1  | Penguijan | Halaman | Admin | nada | anlikasi | herbasis | weh  |
|------------|-----------|---------|-------|------|----------|----------|------|
| 1 aper 4.1 | rengujian | Halaman | Aumm  | paua | арпказі  | Derbasis | web. |

# Tabel 4.2 Pengujian Halaman siswa

| No | Data           | Diharapkan           | Respon                           | Keterangan |
|----|----------------|----------------------|----------------------------------|------------|
| 1  | Username &     | Mampu masuk ke       | Tombol login                     |            |
|    | Password       | halaman utama menu   | dapat berfungsi                  | Berhasil   |
|    |                | Dasboard             | sesuai yang                      |            |
|    |                |                      | diharapkan                       |            |
|    | Username       | Sistem menolak akses | Sistem menolak akses Tidak dapat |            |
|    | password tidak | login dan            | melakukan login                  | Berhasil   |
|    | terdaftar      | menampilkan pesan:   |                                  |            |
| 2  | Monitoring     | Sistem menampilkan   | Dapat melihat                    | Berhasil   |
|    |                | halaman dari hasil   | hasil monitoring                 |            |
|    |                | monitoring           |                                  |            |
| 3  | Konsultasi     | Sistem menampilkan   | Dapat meninput                   | Berhasil   |
|    |                | halaman konsultasi   | data konsultasi                  |            |
|    |                |                      | siswa                            |            |

| No | Data           | Diharapkan           | Respon           | Keterangan |
|----|----------------|----------------------|------------------|------------|
| 1  | Username &     | Mampu masuk ke       | Tombol login     |            |
|    | Password       | halaman utama menu   | dapat berfungsi  | Berhasil   |
|    |                | Dasboard             | sesuai yang      |            |
|    |                |                      | diharapkan       |            |
|    | Username       | Sistem menolak akses | Tidak dapat      |            |
|    | password tidak | login dan            | melakukan login  | Berhasil   |
|    | terdaftar      | menampilkan pesan:   | _                |            |
| 2  | Monitoring     | Sistem menampilkan   | Dapat melihat    | Berhasil   |
|    |                | halaman dari hasil   | hasil monitoring |            |
|    |                | monitoring           |                  |            |

Tabel 4.3 Pengujian Halaman Wali Murid